|                                                    | วิธีการปฏิบัติงาน : การบันทึกระเบียนประวัตินักศึกษาใหม่ |                    |  |  |
|----------------------------------------------------|---------------------------------------------------------|--------------------|--|--|
| ศูนย์บริการการศึกษา<br>มหาวิทยาลัยเทคโนโลยีสุรนารี | รหัสเอกสาร : WI-CES-3-01                                | แก้ไขครั้งที่ : 09 |  |  |
|                                                    | วันที่บังคับใช้ : 15/12/2565                            | หน้าที่ : 1 จาก 10 |  |  |

# วิธีการปฏิบัติงาน (WORK INSTRUCTION)

- ชื่อเอกสาร : การบันทึกระเบียนประวัตินักศึกษาใหม่
- รหัสเอกสาร : WI-CES-3-01
- แก้ไขครั้งที่ : 09
- วันที่บังคับใช้ : 15/12/2565

| ผู้จัดทำ                                                | ผู้ทบทวน                                                      | ผู้อนุมัติ                                                    |
|---------------------------------------------------------|---------------------------------------------------------------|---------------------------------------------------------------|
| Emont                                                   | 10                                                            | 102                                                           |
| (นางสุภาวดี จันทร์เปรียง)<br>เจ้าหน้าที่บริหารงานทั่วไป | (นางเพ็ญจันทร์ สุทธิวงศ์)<br>รก.แทนหัวหน้าฝ่ายทะเบียนนักศึกษา | (นางเพ็ญจันทร์ สุทธิวงศ์)<br>รก.แทนหัวหน้าฝ่ายทะเบียนนักศึกษา |
| 15/12/2565                                              | 15/12/2565                                                    | 15/12/2565                                                    |

| <u>é</u>                    | วิธีการปฏิบัติงาน : การบันทึกระเบียนประวัตินักศึกษาใหม่ |                    |  |  |  |
|-----------------------------|---------------------------------------------------------|--------------------|--|--|--|
| ศูนย์บริการการศึกษา         | รหัสเอกสาร : WI-CES-3-01                                | แก้ไขครั้งที่ : 09 |  |  |  |
| มหาวิทยาลัยเทคโนโลยีสุรนารี | วันที่บังคับใช้ : 15/12/2565                            | หน้าที่ : 2 จาก 10 |  |  |  |

# Controlled Document - CES

# 1. วัตถุประสงค์

เพื่อให้ผู้ปฏิบัติงานได้เข้าใจขั้นตอนการปฏิบัติงาน วิธีการตรวจข้อมูลในระบบ และวิธีการตรวจสอบ ข้อมูลให้ตรงตามหลักฐานที่นักศึกษาบันทึกข้อมูลขึ้นทะเบียนนักศึกษาในระบบทะเบียนและประเมินผล online และการ Upload file ข้อมูล

#### 2. วิธีการปฏิบัติงาน

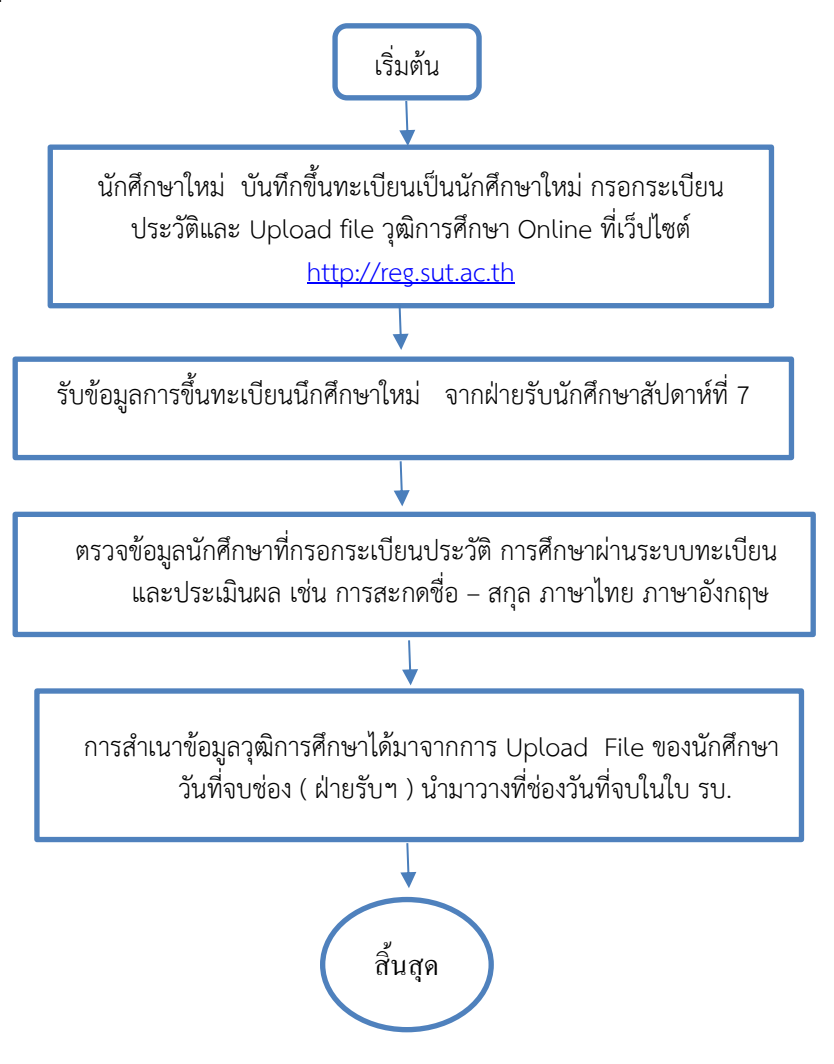

| ٨                           | วิธีการปฏิบัติงาน : การบันทึกระเบียนประวัตินักศึกษาใหม่ |                    |  |  |
|-----------------------------|---------------------------------------------------------|--------------------|--|--|
| ศูนย์บริการการศึกษา         | รหัสเอกสาร : WI-CES-3-01                                | แก้ไขครั้งที่ : 09 |  |  |
| มหาวิทยาลัยเทคโนโลยีสุรนารี | วันที่บังคับใช้ : 15/12/2565                            | หน้าที่ : 3 จาก 10 |  |  |

#### ขั้นตอนการตรวจข้อมูลในระเบียนประวัติของนักศึกษา

1. เข้าสู่ระบบฐานข้อมูลหลัก

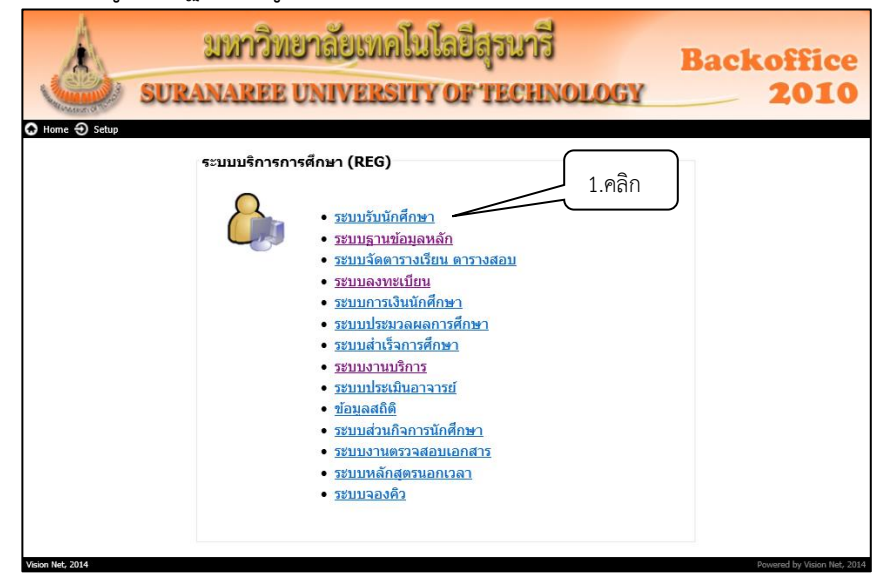

2. คลิกเมนูระเบียนนักศึกษา เลือกข้อ 2. บันทึกระเบียนนักศึกษาเพิ่มเติม

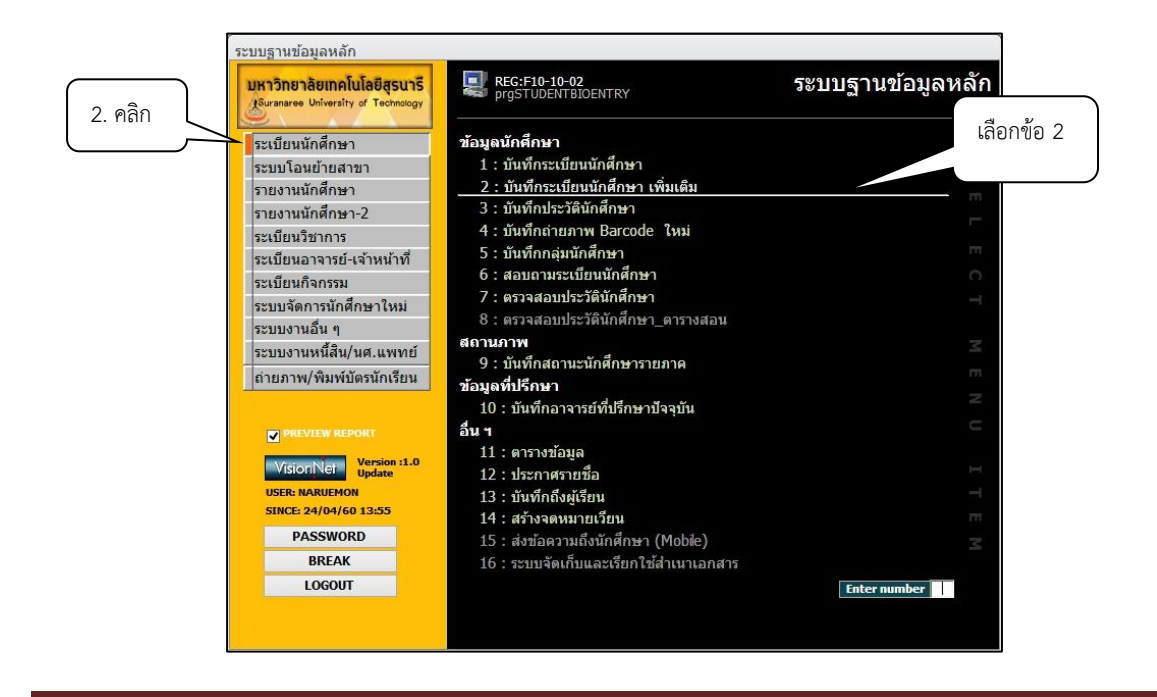

| ٨                           | วิธีการปฏิบัติงาน : การบันทึกระเบียนประวัตินักศึกษาใหม่ |                    |  |  |  |
|-----------------------------|---------------------------------------------------------|--------------------|--|--|--|
| ศูนย์บริการการศึกษา         | รหัสเอกสาร : WI-CES-3-01                                | แก้ไขครั้งที่ : 09 |  |  |  |
| มหาวิทยาลัยเทคโนโลยีสุรนารี | วันที่บังคับใช้ : 15/12/2565                            | หน้าที่ : 4 จาก 10 |  |  |  |

#### 

4. เลือกรูปแบบการบันทึก A : แบบที่ 1 ขึ้นอัตโนมัติ

5. ข้อมูลที่ปรากฎเป็นข้อมูลที่นักศึกษาบันทึกผ่านระบบทะเบียนและประเมินผล การติดตามข้อมูล ที่ไม่ ครบถ้วน จะสามารถตรวจสอบได้จากใบ ปพ.1 ได้แก่ วัน เดือน ปีเกิด ชื่อบิดา มารดา จบจากสถานศึกษา ดังภาพ

|                              | == proSTL                   |                                             | ลือกระโบงเงก            | ารขับเกือ                              |                                        |                                                          |                                              |                                                 |                                                 |
|------------------------------|-----------------------------|---------------------------------------------|-------------------------|----------------------------------------|----------------------------------------|----------------------------------------------------------|----------------------------------------------|-------------------------------------------------|-------------------------------------------------|
|                              | . House                     | 4.6                                         | เอเเร็กตุกกเเ           |                                        |                                        |                                                          | 2                                            | ้อนอุประวัตินักศึกษา ตามปีเ                     | และกาดการศึกษา                                  |
|                              | Ш333                        | NATELIA                                     |                         |                                        | )                                      |                                                          |                                              |                                                 |                                                 |
|                              | รูปแบบ                      | ม A:แบบที่ 1                                |                         | ~ <b>- +</b>                           | ข้อมูลส่วนตัว                          | ข้อมูลหลัก                                               |                                              | <u>S</u> ระบุรหัส ◀                             |                                                 |
| 5. ข้อมูลที่<br>นักศึกษากรอก | รหัส<br>-<br>สถานภ<br>กลุ่ม | 1:-<br>าพ <sub>กำลังศึกษา</sub><br>ภาระหนึ่ |                         | : ปริญญาตรี<br>2561 ภาค<br>0.00 ชั้นปี | ระบบวัดผล<br>1 หลักสูตร 1<br>1 สำนัก 1 | <u>1</u> บัย<br>.02050001600 : เท<br>10200 : สำนักวิชาเง | ญชี คชจ <u>1</u><br>าคโนโลยีกา<br>ทคโนโลยีสั | ร8001<br>ารจัดการ-2560(2558 ะเต<br>งคม <u>ว</u> | วันที่วับเข้า<br>06/08/2561<br>วันที่จบ/พันสภาพ |
|                              | ล่าดั                       | ù +t                                        | หัวข้อ                  |                                        | -                                      |                                                          | ค่                                           | ำ                                               | - A                                             |
| วะเบยนบวะเพ                  | /                           | 1 คำนำหน้า                                  |                         |                                        |                                        |                                                          |                                              |                                                 |                                                 |
|                              | 1                           | 2 ขอ                                        |                         |                                        |                                        |                                                          |                                              |                                                 |                                                 |
|                              |                             | 3 นามสกุล<br>4 EIDST NAME                   |                         |                                        |                                        |                                                          |                                              |                                                 | =                                               |
|                              |                             | 5 LAST NAME                                 |                         |                                        |                                        |                                                          |                                              |                                                 |                                                 |
|                              |                             | 6 เอขามัตรประชาวช                           | N.                      |                                        |                                        |                                                          |                                              |                                                 |                                                 |
|                              |                             | 7 หม่โลหิต                                  |                         |                                        |                                        |                                                          |                                              | -                                               |                                                 |
|                              |                             | 8 วันเกิด                                   |                         |                                        | 04/08                                  | /2542 (1999)                                             |                                              |                                                 |                                                 |
|                              |                             | 9 สถานที่เกิด                               |                         |                                        | นตรราช                                 | ชสีมา                                                    | (                                            |                                                 |                                                 |
|                              |                             | 10 เชื้อชาดิ                                |                         |                                        | ไทย                                    |                                                          |                                              | <ol> <li>ข้อมูลวุฒิการศึกษา</li> </ol>          | าของ                                            |
|                              |                             | 11 สัญชาติ                                  |                         |                                        | ไทย                                    |                                                          |                                              |                                                 |                                                 |
|                              |                             | 12 ศาสนา                                    |                         |                                        | พุทธ                                   |                                                          |                                              | นักศึกษาและวันที่จ                              | າບ                                              |
|                              |                             | 13 ชื่อวุฒิที่จบ                            |                         |                                        | ม.6                                    |                                                          |                                              |                                                 |                                                 |
|                              |                             | 14 ชื่อวุฒิที่จบภาษา                        | าอังกฤษ⁄                |                                        | M.6                                    |                                                          |                                              |                                                 |                                                 |
|                              |                             | 15 จบจากสถานศึกษ                            | <b>∳</b> ∩              |                                        | ៨១៦១១                                  | มพิทักษ์                                                 |                                              |                                                 |                                                 |
|                              |                             | 16 วันที่จบ(รบ.)                            |                         |                                        | 30/03/                                 | /2561 (2018)                                             |                                              | <                                               |                                                 |
|                              |                             | 17 ที่อยู่ทะเบียนบ้าง                       | น บ้านเลขที่ หมู่ที่    | ถนน                                    | 107 ຄ.                                 | ประปา                                                    |                                              |                                                 |                                                 |
|                              |                             | 18                                          | ตำบล                    |                                        | ในเมือ-                                | 3                                                        |                                              |                                                 |                                                 |
|                              |                             | 19                                          | อาเภอ                   |                                        | เมอง                                   | 1 Ann                                                    |                                              |                                                 |                                                 |
|                              |                             | 20                                          | จงหวด<br>ระวัตใประหญิย์ |                                        | 20000                                  | บสมา                                                     |                                              |                                                 |                                                 |
|                              |                             | 22                                          | โกรสัพท์                |                                        | 04434                                  | 2717                                                     |                                              |                                                 |                                                 |
|                              |                             | 23 ผู้ปกครองมีความ                          | สัมพันธ์เป็น            |                                        | บิตา                                   | 2/1/                                                     |                                              |                                                 |                                                 |
|                              |                             | 24 ชื่อผู้ปกครอง                            |                         |                                        |                                        |                                                          |                                              |                                                 |                                                 |
|                              |                             | 25 ที่อยู่ผู้ปกครอง                         | บ้านเลขที่ หม่ที่       | ถนน                                    | 107 ຄ.                                 | ประปา                                                    |                                              |                                                 |                                                 |
|                              |                             | 26                                          | ดำบล                    |                                        | ในเมือ                                 | 3                                                        |                                              |                                                 |                                                 |
|                              |                             | 27                                          | อำเภอ                   |                                        | เมือง                                  |                                                          |                                              |                                                 |                                                 |
|                              |                             | 28                                          | จังหวัด                 |                                        | นครราช                                 | ชสีมา                                                    |                                              |                                                 |                                                 |
|                              |                             | 29                                          | รหัสไปรษณีย์            |                                        | 30000                                  |                                                          |                                              |                                                 |                                                 |
|                              |                             | 30                                          | โทรศัพท์                |                                        | 08199                                  | 95008                                                    |                                              |                                                 |                                                 |
|                              |                             | 31 ที่อยู่ปัจจุบัน                          | บ้านเลขที่ หมู่ที่      | ถนน                                    | 107 ຄ.                                 | ประปา                                                    |                                              |                                                 |                                                 |
|                              |                             | 32                                          | ดำบล                    |                                        | ในเมือ                                 | 3                                                        |                                              |                                                 |                                                 |
|                              |                             | 33                                          | อำเภอ                   |                                        | เมือง                                  |                                                          |                                              |                                                 |                                                 |
|                              |                             | 34                                          | จงหวด                   |                                        | นครราช                                 | บสมา                                                     |                                              |                                                 |                                                 |
|                              |                             | 35                                          | รหลเปรษณย               |                                        | 30000                                  | 21617                                                    |                                              |                                                 |                                                 |
|                              |                             | 30                                          | INSPMVI                 |                                        | 08496                                  | 2101/                                                    |                                              |                                                 |                                                 |

วันที่จบ วุฒิที่จบมาจากการตรวจสอบวุฒิการศึกษาของฝ่ายรับนักศึกษา เนื่องจากเป็นข้อมูลส่วนบุคคล การบันทึกข้อมูลจะเป็นความรับผิดชอบของรับนักศึกษา

DOCUMENT CONTROL ISO-CES

| <u>é</u>                    | วิธีการปฏิบัติงาน : การบันทึกระเบียนประวัตินักศึกษาใหม่ |                    |  |  |
|-----------------------------|---------------------------------------------------------|--------------------|--|--|
| ศูนย์บริการการศึกษา         | รหัสเอกสาร : WI-CES-3-01                                | แก้ไขครั้งที่ : 09 |  |  |
| มหาวิทยาลัยเทคโนโลยีสุรนารี | วันที่บังคับใช้ : 15/12/2565                            | หน้าที่ : 5 จาก 10 |  |  |

6. ข้อมูลวุฒิการศึกษาของนักศึกษาที่บันทึกในระบบ http://reg.sut.ac.th เป็นข้อมูลที่ได้รับการ การตรวจสอบวุฒิการศึกษา และมีหลักฐานการ upload file ของนักศึกษา ซึ่งฝ่ายรับนักศึกษาจะส่งทำบันทึกแจ้ง ให้ฝ่ายทะเบียนนักศึกษาทราบว่าได้มีการตรวจสอบเรียบร้อยแล้วในสัปดาห์ที่ 7 นับจากวันเปิดภาคการศึกษา ฝ่าย ทะเบียนนักศึกษาจะทำการสำเนาข้อมูลวุฒิการศึกษาของนักศึกษา ที่ได้ตรวจสอบแล้วเพื่อวางในระบบบันทึกข้อมูล นักศึกษาใหม่และวุฒิการศึกษา ซึ่งมีรายละเอียดดังนี้

ขั้นตอนการทำสำเนาวุฒิการศึกษา

6.1) เข้าระบบฐานข้อมูลหลัก เลือก ระบบจัดการนักศึกษาใหม่ ข้อ 2. บันทึกข้อมูล นักศึกษาใหม่และวุฒิการศึกษา

| ระบบฐานข้อมูลหลัก                                                                                                    |                                                                                                    |
|----------------------------------------------------------------------------------------------------|----------------------------------------------------------------------------------------------------|
| มหาวิทยาลัยเทคโนโลยีสุรนารี<br>Suranaree University of Technology                                                                                                    | 💭 REG:F10-21-15 ระบบฐานข้อมูลหลัก<br>prgSTUDENTbyStatus                                                                                                    |
| Suranaree University of Technology<br>ระเบียนนักศึกษา<br>ระบบโอนย้ายสาขา<br>รายงานนักศึกษา-2<br>ระเบียนวิชาการ<br>ระเบียนวิชาการ<br>ระเบียนกิจกรรม<br>ระบบจัดการนักศึกษาใหม่<br>ระบบงานอื่น ๆ<br>ระบบงานนนี้สิน/นศ.แพทย์<br>ถ่ายภาพ/พิมพ์บัตรนักเรียน | <ul> <li>prgSTUDENTbyStatus</li> <li>ข้อมีฐานี้มีฐานนี้องู่จะที่สึกษาใหม่</li> <li>1: เพิ่มข้อมูลและกำหนดเลขประจำดัวนักศึกษาใหม่</li> <li>2: บันทึกกัข้อมูลนักศึกษาใหม่และวุฒิการศึกษา</li> <li>3: บันทึกการส่งเอกสาร อ่าน Barcode</li> <li>รายงาน (ป.ศรี)</li> <li>4: รายชื่อนักศึกษาที่มา/ไม่มาขึ้นทะเบียน</li> <li>5: แบบตอบรัมผลการตรวจสอบวุฒิการศึกษา</li> <li>6: รายชื่อนักศึกษาใหม่แสดงผลการตรวจสอบ</li> <li>รายงานสรุป (ป.ศรี)</li> <li>7: สรุปจำนวนนักศึกษาใหม่ที่มาขึ้นทะเบียน จำแนกตามสาขา</li> <li>9: สรุปจำนวนนักศึกษาใหม่ที่มาขึ้นทะเบียน และลงทะเบียน</li> <li>11: สรุปจำนวนนักศึกษาใหม่ที่มาขึ้นทะเบียน นูลและลงทะเบียน</li> <li>11: สรุปจำนวนนักศึกษาใหม่ที่มาขึ้นทะเบียน จำแนกตามโรงเรียน</li> <li>12: รายงานผู้มา/ไม่มา ขึ้นทะเบียนนักศึกษาใหม่</li> </ul> |
| SINCE: 02/06/65 09:06<br>PASSWORD<br>BREAK<br>LOGOUT                                                                                                    | Z<br>Enter number                                                                                                    |
|                                                                                                    |                                                                                                    |

| ٨                           | วิธีการปฏิบัติงาน : การบันทึกร | ระเบียนประวัตินักศึกษาใหม่ |
|-----------------------------|--------------------------------|----------------------------|
| ศูนย์บริการการศึกษา         | รหัสเอกสาร : WI-CES-3-01       | แก้ไขครั้งที่ : 09         |
| มหาวิทยาลัยเทคโนโลยีสุรนารี | วันที่บังคับใช้ : 15/12/2565   | หน้าที่ : 6 จาก 10         |

## Controlled Document – CES

- 6.2) ใส่ปีการศึกษา...... ระบุภาคการศึกษา......
- 6.3) ช่อง <u>วันที่จบ (ฝ่ายรับ</u>) ให้คลิกขวา Copy แล้วเอาวางที่ช่อง <u>วันที่จบในใบ รบ.</u> ตามภาพตัวอย่างข้างล่างนี้

| prgSTU           | DENTbyStatu | 15      |                 |       |                   | <ol> <li>6.3) สำเนาข้อมูล วัง</li> </ol>           | เทื่จบ(ฝ่ายรับ           |             | (6.2) ร                  | ะบปีที่เข้า.          | ภาค                                                 | a 8         |
|------------------|-------------|---------|-----------------|-------|-------------------|----------------------------------------------------|--------------------------|-------------|--------------------------|-----------------------|-----------------------------------------------------|-------------|
| บันที่เ          | กข้อมูล     | มักรีกป | กรีมประ         | 51351 | เป็กกรร์ไกษา      | มาวางที่ห่อง วัง                                   | นที่จาเในใบ รา           |             | ปรับหล่                  | ักฐานเป็นชุด          | D VEAD                                              | เวณิเป็นชุด |
| จังหวัด <b> </b> | 1           | - +     | สำนัก<br>สถาบัน |       |                   | สถานะจาก 10                                        | : กำลัง                  | ระดับ       | 1 : ปริญ<br>ใง 10 : ก่าง | ญาตรี 🤄<br>ลังศึกษา 🔄 | <ul> <li>ปีที่เข้า 256+</li> <li>วิธีรับ</li> </ul> | - 1         |
| 2                | าหัส        | •       | ชื่อ - สกุล     | ,     | 1                 | เล้กสุดร                                           | • เลขที่ใบ รบ            | เพื่อน (ฝาย | ເຈັບ) • ວັນ              | ที่จบในใบรา - เ       | เผนการเรี - ประ                                     | ภท • คณ: •  |
|                  |             |         |                 |       | 103030101620 : M  | าในโลยีและนวตกรรมทางสต<br>าโนโลยีและนวัตกรรมทางสัต | 1-2 095190<br>1-2 577599 | 09/0        | 4/2564                   | 09/04/2564            |                                                     | Y : 1       |
|                  |             |         |                 |       | 103030101620 : W  | าโนโลยีและนวัดกรรมทางสัต                           | 1-2040381                | 09/0        | 4/2564                   | 09/04/2564            | 0000                                                | Y : 1       |
|                  |             |         |                 |       | 103030101620 : IM | าโนโลยีและนวัดกรรมทางสัด                           | 1-2 345720               | 09/0        | 4/2564                   | 09/04/2564            | TIVI J IS                                           | Y : 1       |
|                  |             |         |                 |       | 106190101600 : wa | าบาลศาสตรบัณฑิต-2560                               | 272244                   | 09/0        | 4/2564                   | 09/04/2564            | V                                                   | Y : (       |
|                  |             |         |                 |       | 106190101600 : wa | าบาลศาสตรบัณฑิต-2560                               | 912267                   | 09/0        | 4/2564                   | 09/04/2564            |                                                     | Y : 1       |

7. ข้อมูลที่อยู่ตามทะเบียนบ้าน รายละเอียดตามที่นักศึกษาบันทึกในระบบ <u>http://reg.sut.ac.th</u>

| 17 | ที่อยู่ทะเบียนบ้าน บ้านเลขที่ หมู่ที่ ถนน | 107 ถ.ประปา |
|----|-------------------------------------------|-------------|
| 18 | ตำบล                                      | ในเมือง     |
| 19 | อำเภอ                                     | เมือง       |
| 20 | จังหวัด                                   | นครราชสีมา  |
| 21 | รหัสไปรษณีย์                              | 30000       |
| 22 | โทรศัพท์                                  | 044342717   |
|    |                                           |             |

8. ข้อมูลผู้ปกครองที่อยู่ผู้ปกครอง รายละเอียดตามที่นักศึกษาบันทึกในระบบ <u>http://reg.sut.ac.th</u>

| 25 ที่อยู่ผู้ปกครอ | ง บ้านเลขที่ หมู่ที่ ถนน | 107 ถ.ประปา |
|--------------------|--------------------------|-------------|
| 26                 | ตำบล                     | ในเมือง     |
| 27                 | อำเภอ                    | เมือง       |
| 28                 | จังหวัด                  | นครราชสีมา  |
| 29                 | รหัสไปรษณีย์             | 30000       |
| 30                 | โทรศัพท์                 | 0819995008  |

9. ตรวจข้อมูลชื่อบิดา มารดา คลิกที่ข้อมูลส่วนตัว **ม**าลส่วนตัว รายละเอียดตามที่นักศึกษา บันทึกในระบบ <u>http://reg.sut.ac.th</u> หน้าจอดังภาพ

| == prgStudentBioENTRY | 9. คลิก                                        | - 3                                       |
|-----------------------|------------------------------------------------|-------------------------------------------|
| บันทึกระเบียนนักศึกษา | 7/                                             | ข้อมูลประวัตินักศึกษา ตามปีและภาคการศึกษา |
| รูปแบบ A:แบบที่ 1     | <ul> <li>+ ข้อมูลส่วนตัว ข้อมูลหลัก</li> </ul> | © ธีชีชีชีชีชีชีชีชีชีชีชีชีชีชีชีชีชีชีช |

|                                                    | วิธีการปฏิบัติงาน : การบันทึกระเบียนประวัตินักศึกษาใหม่ |                    |  |  |  |
|----------------------------------------------------|---------------------------------------------------------|--------------------|--|--|--|
| ศูนย์บริการการศึกษา<br>มหาวิทยาลัยเทคโนโลยีสุรนารี | รหัสเอกสาร : WI-CES-3-01                                | แก้ไขครั้งที่ : 09 |  |  |  |
|                                                    | วันที่บังคับใช้ : 15/12/2565                            | หน้าที่ : 7 จาก 10 |  |  |  |

#### 10. ตรวจสอบและบันทึกข้อมูลเพิ่มเติม คลิกเพิ่มเติม ข้อ <u>2</u> ข้อมูลทะเบียนราษฎร + ข้อมูลเบื้องต้น

| prgSTU                                                                       | DENTBIO                         |                                                                          |                              |             |                                                           | 7/                                           |                                           | )                              |            | 0                                               |
|------------------------------------------------------------------------------|---------------------------------|--------------------------------------------------------------------------|------------------------------|-------------|-----------------------------------------------------------|----------------------------------------------|-------------------------------------------|--------------------------------|------------|-------------------------------------------------|
| <u>ป</u> ันที <i>่</i> เ                                                     | าระเบียนนักฝึก                  | <u>-i</u> -1                                                             |                              |             |                                                           | เพิ่มเดิม                                    | Q                                         | ໑                              | รหัส 🔳     |                                                 |
| มูลบิดา มารดา ตรวจ<br>load file วุฒิการศึกบ<br>บบ reg.sut.ac.th              | สอบได้จากการ<br>ษาของนักศึกษาใน | ชื่อ<br>ระดับ <u>1 : ปรี</u><br>ปีที่เข้า <u>256</u><br>GPAX: <u>0</u> . | ญญาตรี<br>4 ภาค<br>91 ขั้นปี | 1 1         | ระบบวัดผล<br>หลักสูตร <u>107000</u><br>สำนัก <u>10700</u> | 1 บัญร์<br>001000 : ยังไ:<br>: สำนักวิชาวิศว | โคชจ <u>15</u><br>ม่สังกัดสาร<br>กรรมศาสต | 8001<br>มา-วิศวกรรมศ<br>เร้    | าสตว์<br>2 | วันที่รับเข้า<br>16/08/2564<br>วันที่จบ/พันสภาพ |
| วิธีรับ 43 : สำนักวิชาวิศวกรรมศา<br>บจาก บางมูลนากภูมิวิทยาคม<br>าสนา พุทธ 💟 |                                 | าสตร์ IE 🔗                                                               | วุฒิไทย<br>เกรด              | ม.6<br>3.38 | คะแนน<br>หมู่โลหิด                                        |                                              | ຊຸฒิอังกฤา<br>วัท<br>⊇ີ ป                 | ษ (M.6<br>แท้จบมา:<br>ครหมดอาย | 09/04/2    | <b>564</b><br>568                               |
|                                                                              | 144/1 (PERSTANOS + 6 01101)     | บ้องต้น 3 ที่อยู่ผู้บ                                                    | Inasau 41                    | ที่อยู่ที่  | ติดต่อได้สะดวก <u>5</u>                                   | ที่อยู่ที่ทำงาน                              | สำเร็จกา                                  | รศึกษาแล้ว )                   |            |                                                 |

11. ข้อมูลชื่อ – นามสกุล บิดา มารดา นักศึกษา (พิมพ์คำนำหน้าชื่อ/ยศ ไว้ด้วย) โดยตรวจสอบได้ จากการ upload file ของนักศึกษาที่ระบบ reg.sut.ac.th หากตรวจพบว่านักศึกษาไม่บันทึก ชื่อ – นามสกุล บิดา มารดา ให้เข้าไปตรวจสอบจาก File PDF ที่นักศึกษา upload file รายละเอียดตามที่นักศึกษาบันทึกใน ระบบ <u>http://reg.sut.ac.th</u> ดังนี้

#### ระบบฐานข้อมูลหลัก

- 11.1) เลือก ระเบียนกิจกรรม
- 11.2) คลิกข้อ 8 : ตรวจสอบเอกสารนักศึกษาจากการ Upload
- 11.3) ใส่รหัสนักศึกษา
- 11.4) กดผลการค้นข้อมูล
- 11.5) กดเปิดไฟล์ PDF
- 11.6) ปรากฎระเบียนผลการศึกษาของนักศึกษาจะมีชื่อ นามสกุล ของบิดาและมารดา

### Controlled Document – CES

| ٨                           | วิธีการปฏิบัติงาน : การบันทึกระเบียนประวัตินักศึกษาใหม่ |                    |  |  |
|-----------------------------|---------------------------------------------------------|--------------------|--|--|
| ศูนย์บริการการศึกษา         | รหัสเอกสาร : WI-CES-3-01                                | แก้ไขครั้งที่ : 09 |  |  |
| มหาวิทยาลัยเทคโนโลยีสุรนารี | วันที่บังคับใช้ : 15/12/2565                            | หน้าที่ : 8 จาก 10 |  |  |

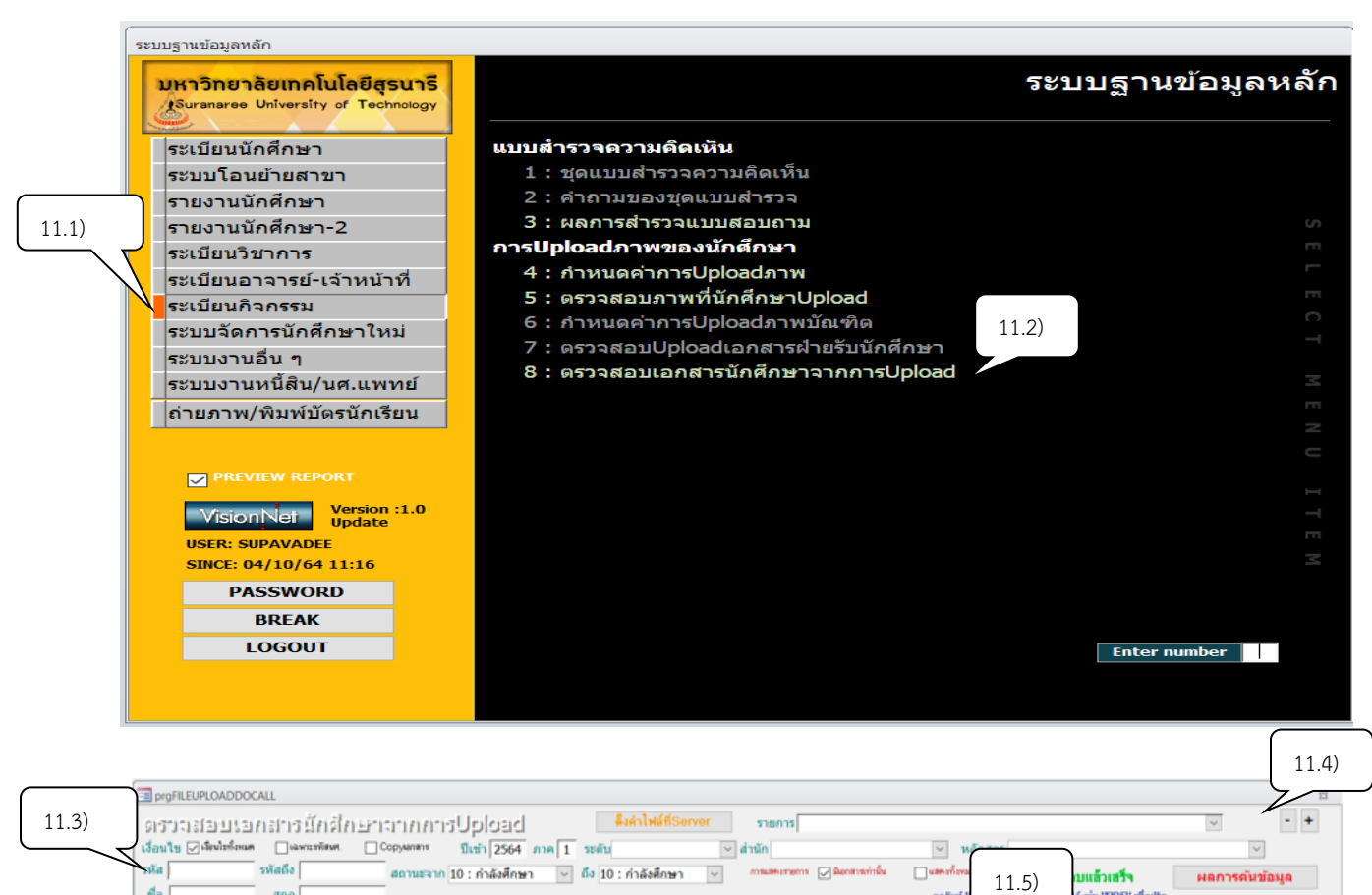

รายการ

11 ใบแสดงผลการเรียน ใบปพ.1 หรือ Transcript + ใบเปลี่ยนชื่อ-สกุล (ถ้ามี)

DOCUMENT CONTROL ISO-CES

đa [

สกุล

ปื่อ

• ลำดับ •

i niu "PDP" nliante

ประเภทเข้า

12 สำนักวิชาวิศวกรรมศาสตร์ IE

รอบ -

nažer

PDF

รศัพท์ปัจจุร่

0628730608

| <b>(</b>                    | วิธีการปฏิบัติงาน : การบันทึกระเบียนประวัตินักศึกษาใหม่ |                    |  |  |  |
|-----------------------------|---------------------------------------------------------|--------------------|--|--|--|
| ศูนย์บริการการศึกษา         | รหัสเอกสาร : WI-CES-3-01                                | แก้ไขครั้งที่ : 09 |  |  |  |
| มหาวิทยาลัยเทคโนโลยีสุรนารี | วันที่บังคับใช้ : 15/12/2565                            | หน้าที่ : 9 จาก 10 |  |  |  |

# Controlled Document – CES

ตัวอย่าง ไฟล์ PDF ที่ปรากฎข้อมูลแสดงผลการเรียนของนักศึกษา

|                 | ระเบียนแสดงผลการเรียนหลักสูตรแก<br>lw.1 : w ชุดที่ 00003 | นกลางการศึกษาขั้นพื้นฐาน ระดับมัธยมศึกษาตอนปลาย<br>เลขที่ |
|-----------------|----------------------------------------------------------|-----------------------------------------------------------|
| โรงเรียน        | บางมูลนากภูมิวิทยาคม                                     |                                                           |
| สังกัด          | สำนักงานเขตพื้นที่การศึกษามัธยมศึกษาพิจิตร               |                                                           |
| ด้าบถ/แขวง      | บางมูลนาก                                                | ซื่อ                                                      |
| อำเภอ/เขต       | บางมูลนาก                                                | ชื่อสกุล                                                  |
| อังหวัด         | พิจิตร                                                   | เลขประจำด้วนักเรียน                                       |
| ้ำนักงานเขต     | พื้นที่การศึกษา มัธยมศึกษาพิจิตร                         | เลขประจำด้วประชาชน                                        |
| วันเข้าเรียน    | 8 เมษายน 2561                                            | เกิดวันที่ 20 เดือน มกราคม 🤶 🚺 11.6) ผลการศึกษาและ        |
| รงเรียนเดิม     | บางมูลนากภูมิวิทยาคม                                     | เพศ ขาย สัญชาติ ไทย 🥜 ศาสนา ข้อมูลบิดา มารดา              |
| อังหวัด         | พิจิตร                                                   | ชื่อ-ชื่อสกุลบิดา                                         |
| ชั้นเรียนสุดท้า | ข ชั้นมัธยมศึกษาปีที่ 3                                  | ขือ-ชื่อสกุลมารดา                                         |

 12. ที่อยู่ปัจจุบัน หากนักศึกษามีความประสงค์ขอแก้ไข นักศึกษาสามารถจัดส่งเอกสารแจ้งมาที่ E-mail: <u>sawet@sut.ac.th</u> หรือโทรศัพท์มาที่เคาน์เตอร์ฝ่ายทะเบียนนักศึกษาหมายเลขโทรศัพท์ 04 4223 017 เจ้าหน้าที่ จะสอบถามข้อมูลเบื้องต้นเพื่อตรวจสอบ และยืนยันความเป็นตัวตนของนักศึกษาที่มีความประสงค์จะขอแก้ไข ข้อมูล จากนั้นจะดำเนินการแก้ไขให้นักศึกษาได้ทันทีเพื่อความสะดวกของนักศึกษา ที่ไม่ต้องมาติดต่อด้วยตนเอง

- 13. ดำเนินการบันทึกข้อมูลเพิ่มเติมให้แล้วเสร็จภายในภาคการศึกษานั้น ๆ
- 14. ข้อมูลนักศึกษาจะจัดเก็บที่ server ระบบทะเบียนและประเมินผล

| <u>é</u>                                           | วิธีการปฏิบัติงาน : การบันทึกระเบียนประวัตินักศึกษาใหม่ |                     |  |  |
|----------------------------------------------------|---------------------------------------------------------|---------------------|--|--|
| ศูนย์บริการการศึกษา<br>มหาวิทยาลัยเทคโนโลยีสุรนารี | รหัสเอกสาร : WI-CES-3-01                                | แก้ไขครั้งที่ : 09  |  |  |
|                                                    | วันที่บังคับใช้ : 15/12/2565                            | หน้าที่ : 10 จาก 10 |  |  |

#### 3. ข้อควรระวัง

 วัน/เดือน/ปีเกิด ให้บันทึกด้วยปี พ.ศ. เช่น เกิดวันที่ 3 เดือนมกราคม พ.ศ. 2565 ให้ บันทึกดังนี้ 3/01/2565 (2022) ปี ค.ศ. นี้ ระบบแปลงค่าให้โดยอัตโนมัติ หากมีการบันทึกไม่ถูกต้องโดยใช้ปี ค.ศ.บันทึก ให้ใช้ 543 มาบวก/ลบออก จะได้เป็นปี พ.ศ. เช่น 2022 + 543 = 2565

 2) นักศึกษาที่กรอกข้อมูลวุฒิการศึกษาไม่ถูกต้อง สามารถตรวจสอบข้อมูลเพิ่มเติมได้จากระบบ บริการการศึกษา (REG) งานฐานข้อมูลหลัก เลือกหัวข้อระเบียนกิจกรรม และเลือกข้อ 8: ตรวจสอบเอกสาร นักศึกษาจากการ Upload ใส่รหัสนักศึกษาที่ต้องการตรวจสอบ และคลิกที่ผลการค้นข้อมูล เลื่อนเมนูไปที่ช่อง PDF เพื่อทำการตรวจสอบ

- 3) ผลกระทบที่จะเกิดขึ้นหากนักศึกษาบันทึกข้อมูลในระเบียนประวัติไม่ครบถ้วน
  - 3.1 ที่อยู่ตามทะเบียนบ้าน/ ที่อยู่ผู้ปกครอง/ ที่อยู่ปัจจุบัน : ทำให้การจัดส่งเอกสารไม่ถึง นักศึกษาหรือผู้ปกครองได้ เนื่องจากนักศึกษาให้ข้อมูลไม่ครบถ้วน หรือมีการย้ายที่อยู่ใหม่ แต่ไม่มีแจ้งขอการแก้ไขที่อยู่ในระเบียนประวัติ กับเจ้าหน้าที่ฝ่ายทะเบียนนักศึกษา
  - 3.2 วุฒิการศึกษา : นักศึกษาไม่กรอกให้ครบจะไม่สามารถพิมพ์ Transcript ได้
- หมายเลขโทรศัพท์ : ไม่สามารถติดต่อนักศึกษา หรือผู้ปกครองได้กรณีที่เกิดปัญหา หากไม่มีการ บันทึกหมายเลขโทรศัพท์ให้เป็นปัจจุบัน
- 5) หลังสิ้นสุดกำหนดการบันทึกข้อมูลนักศึกษาใหม่ในแต่ละรอบประเภทการรับแล้ว ให้ทำการ ประชาสัมพันธ์ ที่เว็บไซต์ศูนย์บริการการศึกษา และ เพจเฟสบุ๊คฝ่ายทะเบียนนักศึกษา มทส. แจ้ง ให้นักศึกษาตรวจสอบความถูกต้องของข้อมูลอีกครั้ง หากไม่ถูกต้องให้ดำเนินการแก้ไขให้ เรียบร้อย ก่อนมีการพิมพ์บัตรประจำตัวนักศึกษาใหม่

#### 4. แบบสอบทานการปฏิบัติงาน (Check list)

| °                                                                                |         | ผลการปฏิบัติ |          |  |
|----------------------------------------------------------------------------------|---------|--------------|----------|--|
| การดาเนนการ                                                                      | ปฏิบัติ | ไม่ปฏิบัติ   | หมายเหตุ |  |
| <ol> <li>ตรวจข้อมูลตามการบันทึกของนักศึกษาในระบบลงทะเบียนและประเมินผล</li> </ol> |         |              |          |  |
| 2. ดำเนินการบันทึกข้อมูลเพิ่มเติมให้แล้วเสร็จภายในภาคการศึกษานั้น ๆ              |         |              |          |  |